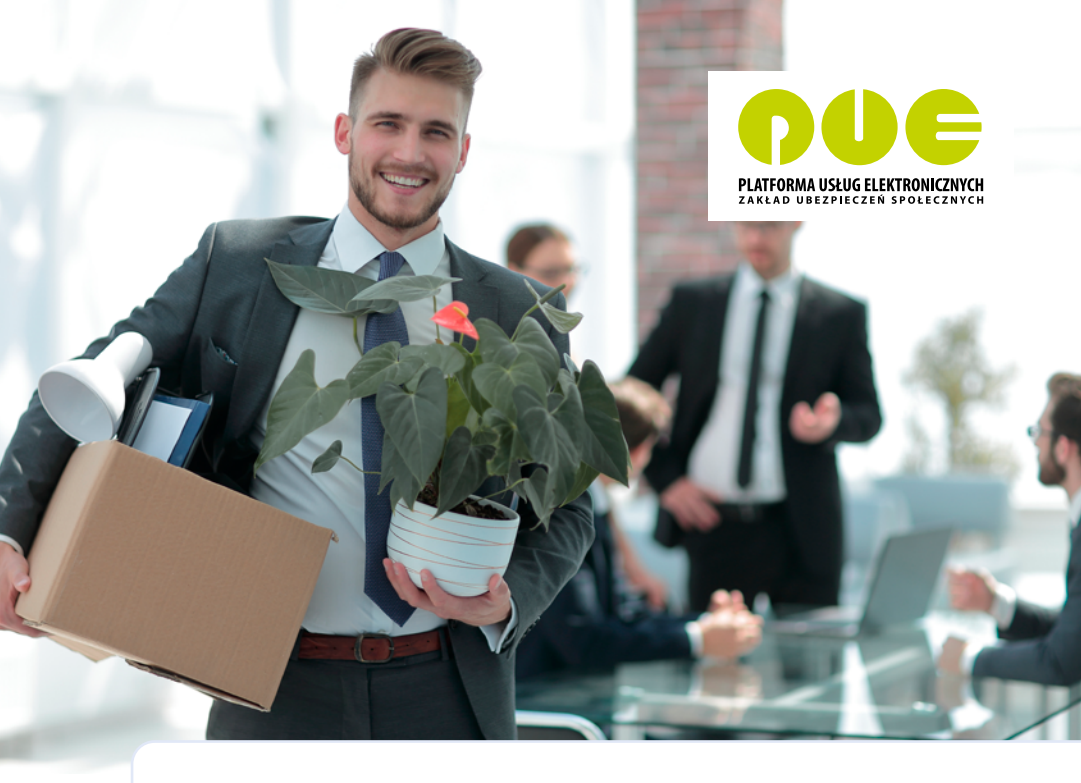

# **KROK PO KROKU**

Zgłoszenie nowego pracownika

dla przedsiębiorcy

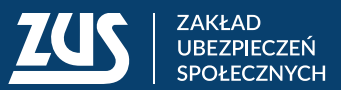

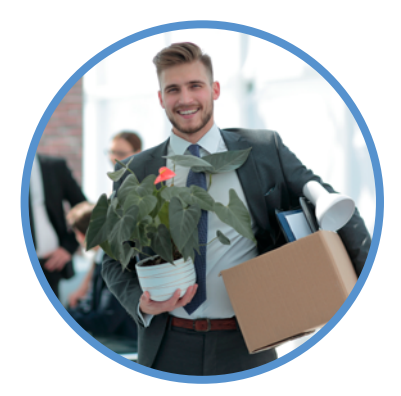

| Krok 1 – Zaloguj sie                       | 3  |
|--------------------------------------------|----|
| Krok 2 – Dodaj ubezpieczonego              | 4  |
| Krok 3 - Wpisz dane identyfikacyjne        | 5  |
| Krok 4 – Wpisz adres                       | 6  |
| Krok 5 – Podaj kod tytułu ubezpieczenia    | 6  |
| Krok 6 – Sprawdź dokument                  | 10 |
| Krok 7 – Podpisz dokument                  | 10 |
| Krok 8 – Pobierz dowód wysłania dokumentów | 11 |

Dzięki Platformie Usług Elektronicznych (PUE) ZUS możesz wiele spraw związanych z Twoją firmą załatwić przez internet. Jeśli masz konto płatnika na PUE ZUS, możesz składać wnioski, przesyłać dokumenty i dostawać od nas odpowiedzi drogą elektroniczną. Od 2023 roku konto na PUE ZUS jest obowiązkowe dla wszystkich płatników składek.

Jeśli jesteś przedsiębiorcą i zatrudniasz nie więcej niż 100 ubezpieczonych, możesz skorzystać z aplikacji ePłatnik na PUE ZUS.

W tej ulotce wyjaśniamy krok po kroku, jak możesz za pośrednictwem ePłatnika zgłosić nową osobę do ubezpieczeń społecznych.

Krok 1 - Zaloguj się

Wejdź na <u>www.zus.pl</u> i zaloguj się na swój profil na PUE ZUS. By uruchomić aplikację, kliknij zakładkę [ePłatnik].

Jeśli na PUE ZUS nie masz zakładki [ePłatnik], aktywuj tę aplikację. W tym celu wybierz kolejno zakładki [Ustawienia]  $\rightarrow$  [Konfiguracja profilu]  $\rightarrow$  [Aktywacja ePłatnika].

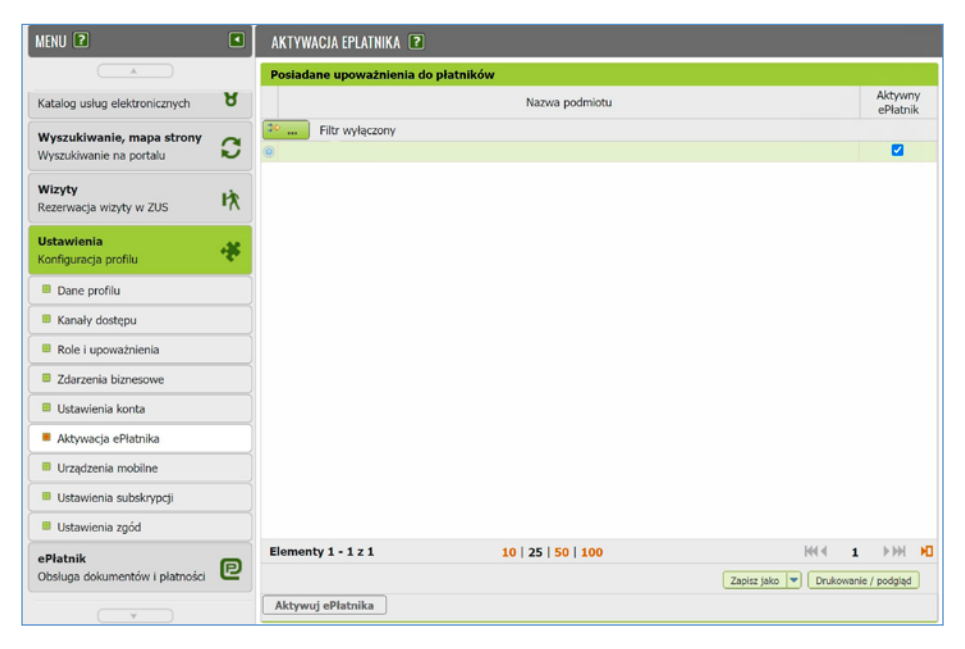

### Krok 2 - Dodaj ubezpieczonego

Nowego ubezpieczonego możesz dodać na 2 sposoby:

- z menu po lewej stronie wybierz [Kreatory] i kliknij [Obsługa ubezpieczonego];
- kliknij [Zgłoś ubezpieczonego] u góry lewego menu.

W centralnej części serwisu uruchomi się kreator obsługi ubezpieczonego. Kliknij [Dalej].

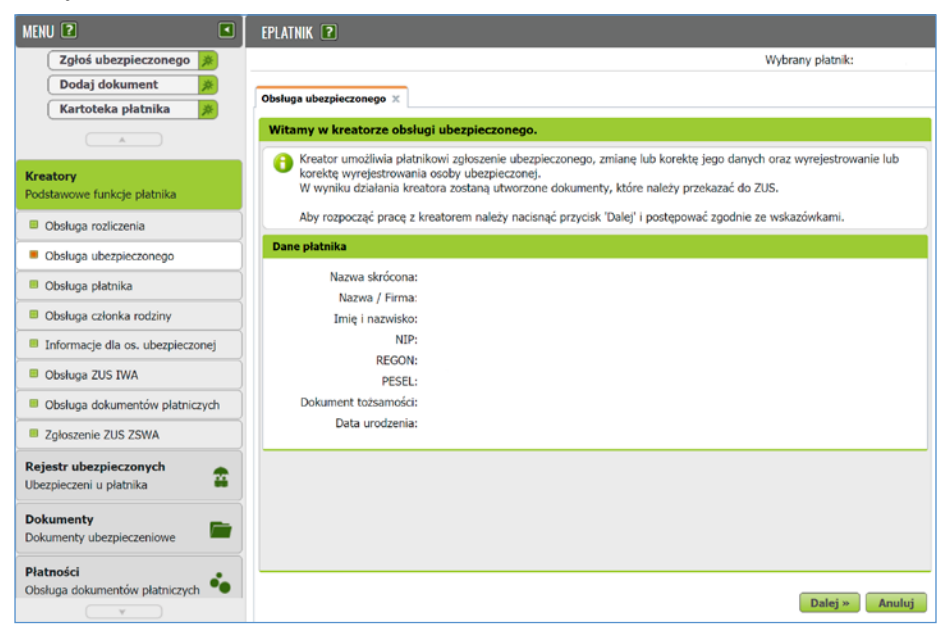

Otworzy się strona z opcjami do wyboru. Jeśli dodajesz nowego pracownika, zaznacz pole wyboru przy opcji "Zgłoszenie ubezpieczonego". Następnie kliknij [Dalej].

| Cel obsługi krok 1 z 3-6                         |                |
|--------------------------------------------------|----------------|
| Wybierz cel obsługi ubezpieczonego               |                |
| Załoszenie ubezpieczonego                        | ٥              |
| Zmiana danych ubezpieczonego                     | 0              |
| Korekta danych ubezpieczonego                    | 0              |
| Wyrejestrowanie ubezpieczonego                   | 0              |
| Korekta wyrejestrowania ubezpieczonego           |                |
| Raport informacyjny za ubezpieczonego            |                |
| Korekta raportu informacyjnego za ubezpieczonego |                |
|                                                  |                |
|                                                  |                |
|                                                  |                |
|                                                  |                |
|                                                  |                |
|                                                  |                |
|                                                  |                |
|                                                  |                |
|                                                  |                |
|                                                  |                |
|                                                  |                |
|                                                  |                |
|                                                  |                |
|                                                  |                |
|                                                  |                |
|                                                  |                |
|                                                  | Dalej » Anuluj |

Krok 3 - Wpisz dane identyfikacyjne

Otworzy się strona **Dane identyfikacyjne i ewidencyjne**. Uzupełnij dane w formularzach. Możesz skorzystać z opcji [Wybierz z kartoteki], jeśli zgłaszasz daną osobę ponownie. Kliknij [Dalej].

| Dane identyfikacyjne | Dane ewidency  | jne |    |  |
|----------------------|----------------|-----|----|--|
|                      | Imię:          |     | Υ. |  |
|                      | Nazwisko:      |     |    |  |
|                      | PESEL:         |     |    |  |
| Da                   | ata urodzenia: |     | *  |  |
| Ту                   | p dokumentu:   |     | *  |  |
| Seria i nume         | er dokumentu:  |     |    |  |
|                      |                |     |    |  |
|                      |                |     |    |  |
|                      |                |     |    |  |
|                      |                |     |    |  |

## Krok 4 – Wpisz adres

Otworzy się okno **Adres ubezpieczonego**. Uzupełnij dane adresowe osoby, którą zgłaszasz. Jeśli jest ona obywatelem Polski, nie wypełniaj pola "Symbol państwa". Gdy wpiszesz dane, kliknij [Dalej].

| cares conclusionalina | Adres zamieszkania             | Adres do korespondencji |        |  |
|-----------------------|--------------------------------|-------------------------|--------|--|
|                       | Kod pocztow                    | ry: 05-091              | Znajdž |  |
|                       | Miejscowoś                     | Ść: ZĄBKI               |        |  |
|                       | Gmina/Dzielnic                 | za: ZĄBKI               |        |  |
|                       | Ulic                           | ca:                     |        |  |
|                       | Numer dom                      | iu:                     |        |  |
|                       | Numer lokal                    | lu:                     |        |  |
|                       |                                |                         |        |  |
|                       | Numer telefon                  | iu:                     |        |  |
|                       | Numer telefon<br>Symbol państw | iu:<br>ia:              | *      |  |
|                       |                                |                         |        |  |

Krok 5 - Podaj kod tytułu ubezpieczenia

Gdy wpiszesz podstawowe dane osoby ubezpieczonej, otworzy się okno **Tytuły ubezpieczeń**. Musisz podać kod tytułu ubezpieczenia i datę powstania obowiązku ubezpieczeń. W tym celu kliknij [Dodaj kod tytułu ubezpieczenia].

| tania obowiązku |
|-----------------|
|                 |
|                 |
|                 |
|                 |
|                 |
|                 |
|                 |
|                 |
|                 |
|                 |
|                 |
|                 |
| Edytuj Usu      |
| Dalai y Anuli   |
|                 |

Otworzy się okno z formularzem do wypełnienia. Musisz wpisać kod. Rozwiń słownik [...] obok pola "Kod tytułu ubezpieczenia".

| Kod tytułu ubezpieczenia: X                  | Kod wykonywanego zawodu:             |
|----------------------------------------------|--------------------------------------|
| Dbowiązkowe ubezpieczenia społeczne          | Dobrowolne ubezpieczenia społeczne   |
| Data powstania obowiązku 🛛 🗙 👻               | Wnoszę o objęcie ubezpieczeniami:    |
| Ubezpieczen                                  | Emerytalnym 📃 Od dnia: 🛛 🗙 💌         |
| Emerytainemu Chorobowemu                     | Rentowymi 📃 Od dnia: 🛛 🗙 🗸           |
| Rentowym Wypadkowemu                         | Chorobowym Od dnia: X 💌              |
| Dbowiązkowe ubezpieczenie zdrowotne          | Dobrowolne ubezpieczenie zdrowotne   |
| Data powstania obowiązku ubezpieczenia 🛛 🗙 👻 | Data rozpoczęcia ubezpieczenia 🛛 🗙 👻 |
| Kod oddziału NFZ                             | Kod oddziału NFZ 🛛 👻                 |

Otworzy się okno z kreatorem kodu. Ten kod składa się z 3 części. W **Podmiocie podstawowym wraz z rozszerzeniem** wybierz właściwą opcję. W części **Prawo do emerytury lub renty** określ, czy ubezpieczony ma prawo do emerytury lub renty. W ostatniej części (**Stopień niepełnosprawności**) określ stopień niepełnosprawności ubezpieczanej osoby. W ten sposób powstanie pełny kod tytułu ubezpieczenia. Kliknij [Zatwierdź] i wróć do okna z formularzem.

| Kod tytułu ubezpieczenia                                                                                                    | ×                                                                                    |  |  |  |  |  |  |
|----------------------------------------------------------------------------------------------------|--------------------------------------------------------------------------------------|--|--|--|--|--|--|
| Kod tytułu utzenia: 0110 0 0                                                                                                    | Data zgłoszenia do<br>ubezpieczenia: 2017-01-01                                      |  |  |  |  |  |  |
| Podmiot podsta vraz z rozszerzeniem                                                                                                    |                                                                                      |  |  |  |  |  |  |
| 🖃 🗁 01 - pracownik                                                                                                    |                                                                                      |  |  |  |  |  |  |
| 0110 - pracownik podlegający ubezpieczeniom społecznym i podlegający ubezpieczeniom społecznym i podlegający ubezpieczeniom społeczeniom społecznym i podlegający ubezpieczeniom społeczeniom społecznym i podlegający ubezpieczeniom społeczeniom społecznym i podlegający ubezpieczeniom społeczeniom społecznym i podlegający ubezpieczeniom społeczeniom społecznym i podlegający ubezpieczeniom społeczeniom społeczeni | ubezpieczeniu zdrowotnemu                                                            |  |  |  |  |  |  |
| 0111 - pracownik podlegający ubezpieczeniom społecznym i z mocy przepisów szczególnych niepodlegający<br>ubezpieczeniu zdrowotnemu                                                                                                    |                                                                                      |  |  |  |  |  |  |
| 0112 - osoba pobierająca świadczenie szkoleniowe wypłacane                                                                                                    | 📄 0112 - osoba pobierająca świadczenie szkoleniowe wypłacane po ustaniu zatrudnienia |  |  |  |  |  |  |
| 0120 - pracownik młodociany                                                                                                    |                                                                                      |  |  |  |  |  |  |
| 0124 - były pracownik mianowany lub były urzędnik służby cywilnej, z którym został rozwiązany stosunek pracy, pobierający świadcz poleniężne za okres po ustaniu zatrudnienia                                                                                                    |                                                                                      |  |  |  |  |  |  |
| 📄 0125 - g 💦 j k podlegajacy ubezpieczeniom społecznym i ubezpieczeniu zdrowotnemu, opłacajacy składki na                                                                                                    |                                                                                      |  |  |  |  |  |  |
| Prawo do emer ab renty                                                                                                    |                                                                                      |  |  |  |  |  |  |
| 0 - osoba, która nie ma ustalonego prawa do emerytury lub rent                                                                                                    | 'Y                                                                                   |  |  |  |  |  |  |
| 1 - osoba, która ma ustalone przyco do emerytury                                                                                                    |                                                                                      |  |  |  |  |  |  |
| 📄 2 - osoba, która ma ustalo 💦 o do renty                                                                                                    |                                                                                      |  |  |  |  |  |  |
| Stopień niepełnosprawności                                                                                                    |                                                                                      |  |  |  |  |  |  |
| 0 - osoba nieposiadająca orzeczenia o niepełnosprawności                                                                                                    |                                                                                      |  |  |  |  |  |  |
| 1 - osba posiadająca orzeczenie o lekkim stopniu niepełnosprawności                                                                                                    |                                                                                      |  |  |  |  |  |  |
| 2 - osoba posiadająca orzeczenie o umiarkowanym stopniu niepe                                                                                                    | elnosprawności                                                                       |  |  |  |  |  |  |
| 3 - osoba posiadająca orzeczenie o znacznym stopniu niepełnosp                                                                                                    | prawności                                                                            |  |  |  |  |  |  |
| 4 - osoba posiadająca orzeczenie o niepełnosprawności wydawa                                                                                                    | ne osobom do 16. roku życia                                                          |  |  |  |  |  |  |
|                                                                                                    | Zatwierdź Anuluj                                                                     |  |  |  |  |  |  |

Uzupełnij kod wykonywanego zawodu. W tym celu wybierz słownik [...] obok pola "Kod wykonywanego zawodu".

| Kod tytułu ubezpieczenia:                                                                                                    |                                                                                                    | x  |
|----------------------------------------------------------------------------------------------------|----------------------------------------------------------------------------------------------------|----|
| Kod tytułu ubezpieczenia: 011000 🗙 🛄                                                                                                   | Kod wykonywanego zawodu:                                                                                        |    |
| Obowiązkowe ubezpieczenia społeczne                                                                                                    | Dobrowolne ubezpieczenia społeczne                                                                              |    |
| Data powstania obowiązku<br>ubezpieczeń<br>Osoba zgłaszana podlega ubezpieczeniom:<br>Emerytalnemu Chorobowemu<br>Rentowym Wypadkowemu | Wnoszę o objęcie ubezpieczeniami:     Emerytalnym   Od dnia:     Rentowymi   Od dnia:     Chorobowym   Od dnia: |    |
| Obowłązkowe ubczpieczenie zdrowotne   Data powstania obowązku<br>ubczpieczenia   Kod oddziału NFZ                                      | Kod oddziału NFZ                                                                                                |    |
|                                                                                                    | Dodaj                                                                                                    | ıj |

Otworzy się okno z kreatorem kodu. Zaznacz właściwą opcję i kliknij [Wybierz].

| Kod wykonywanego zawodu:                                                | x              |  |  |  |  |  |  |
|-------------------------------------------------------------------------|----------------|--|--|--|--|--|--|
| Kod wykonywanego zawodu: 011001                                         |                |  |  |  |  |  |  |
|                                                                         |                |  |  |  |  |  |  |
| 🖃 🗁 0 - SIŁY ZBROJNE                                                    |                |  |  |  |  |  |  |
| 🖃 🗁 01 - Oficerowie zawodowych Sił Zbrojnych                            |                |  |  |  |  |  |  |
| 🖃 🗁 011 - Oficerowie zawodowych Sił Zbrojnych                           |                |  |  |  |  |  |  |
| 🖃 🗁 0110 - Oficerowie zawodowych Sił Zbrojnych                          |                |  |  |  |  |  |  |
| 011001 - Oficer zawodowych Sił Zbrojnych                                |                |  |  |  |  |  |  |
| 📧 🧰 02 - Podoficerowie zawodowych Sił Zbrojnych                         |                |  |  |  |  |  |  |
| ਭ 🧀 03 - Szeregowi zawodowi Sił Zbrojnych                               |                |  |  |  |  |  |  |
| 🖻 🗀 1 - PRZEDSTAWICIELE WŁADZ PUBLICZNYCH, WYŻSI URZĘDNICY I KIEROWNICY |                |  |  |  |  |  |  |
| 🖻 🧰 2 - SPECJALIŚCI                                                     |                |  |  |  |  |  |  |
| 📧 🧰 3 - TECHNICY I INNY ŚREDNI PERSONEL                                 |                |  |  |  |  |  |  |
| 📧 🧰 4 - PRACOWNICY BIUROWI                                              |                |  |  |  |  |  |  |
| E D 5 - PRACOWNICY USŁUG I SPRZEDAWCY                                   |                |  |  |  |  |  |  |
| 📧 🧰 6 - ROLNICY, OGRODNICY, LEŚNICY I RYBACY                            |                |  |  |  |  |  |  |
| 📧 🧰 7 - ROBOTNICY PRZEMYSŁOWI I RZEMIEŚLNICY                            |                |  |  |  |  |  |  |
| 📧 🦢 8 - OPERATORZY I MONTERZY MASZYN I URZĄDZEŃ                         |                |  |  |  |  |  |  |
|                                                                         | Wybierz Anuluj |  |  |  |  |  |  |

Następnie uzupełnij sekcję dotyczącą podlegania ubezpieczeniom. Potem wybierz z rozwijanej listy przynależność ubezpieczonego do oddziału Narodowego Funduszu Zdrowia. Gdy to zrobisz, kliknij [Dodaj].

| Kod tytułu ubezpieczenia: 011000 🗙 🛄                                                                             | Kod wykonywanego zawodu:                                                                                           |
|----------------------------------------------------------------------------------------------------|----------------------------------------------------------------------------------------------------|
| Dbowiązkowe ubezpieczenia społeczne                                                                              | Dobrowolne ubezpieczenia społeczne                                                                                 |
| Data powstania obovnigsku<br>uberpisczeni<br>Osoba zgłaszana podega uberpieczeniom:<br>Emerytalniemu<br>Rentowym | Wnoze o objęcie ubezpieczeniami:<br>Emerytalnym Od dnia: X<br>Rentowym Od dnia: X<br>Chorobowym Od dnia: X         |
| bowłązkowe ubezpieczenie zdrowotne<br>Data powstania obowiądku<br>ubezpieczenia<br>Kod oddzału NFZ               | Dobrowolne ubezpieczenia     X     w       Data rozpoczęcia ubezpieczenia     X     w       Kod oddzłału NFZ     w |

Okno kodu tytułu ubezpieczenia zamknie się i pojawi się strona **Tytuły ubezpieczeń**, na której widać dodany przed chwilą kod. Kliknij [Dalej].

| Data powstania obowiazku |
|--------------------------|
| Data powstania obowiązku |
| 1-06-08                  |
|                          |
|                          |
|                          |
|                          |
|                          |
|                          |
|                          |
|                          |
|                          |
|                          |
|                          |
|                          |
|                          |
|                          |
|                          |
| <u> </u>                 |
| vieczenia Ed Usuń        |
| Wstecz Dalej » Anuluj    |
| 1                        |

## Krok 6 - Sprawdź dokument

Otworzy się okno **Utworzenie i walidacja dokumentu**. Na podstawie Twoich wcześniejszych kroków automatycznie powstał dokument zgłoszeniowy ZUS ZUA. Możesz go podejrzeć, zanim go do nas wyślesz. W tym celu kliknij [Podgląd]. Jeśli jakieś dane są nieprawidłowe, za pomocą przycisku [Wstecz] możesz wrócić do poprzednich kroków. Możesz też zmienić dane bezpośrednio w dokumencie, klikając [Edytuj].

Zanim wyślesz dokumenty, naciśnij [Weryfikuj] – aplikacja automatycznie sprawdzi potencjalne błędy. Jeśli wszystko jest poprawne, status weryfikacji dokumentu zmieni się na "OK" i możesz wtedy wysłać do nas dokumenty. W tym celu kliknij [Wyślij i zakończ].

| U | ltworzenie i     | walidacja dok         | umentów  | krok 5 z 5 |          |                  |         |        |
|---|------------------|-----------------------|----------|------------|----------|------------------|---------|--------|
|   | Typ<br>dokumentu | Status<br>weryfikacji |          | Imię       |          | Nazwisko         | P       | ESEL   |
| 0 | ZUS ZUA          | Brak                  | М        |            | ĸ        |                  |         |        |
|   |                  |                       |          |            |          |                  |         |        |
|   |                  |                       |          |            |          |                  |         |        |
|   | Podgląd          | Edytuj Wo             | eryfikuj |            | « Wstecz | Wyślij i zakończ | Zakończ | Anuluj |

### Krok 7 – Podpisz dokument

Pojawi się okno, w którym możesz wybrać rodzaj podpisu elektronicznego.

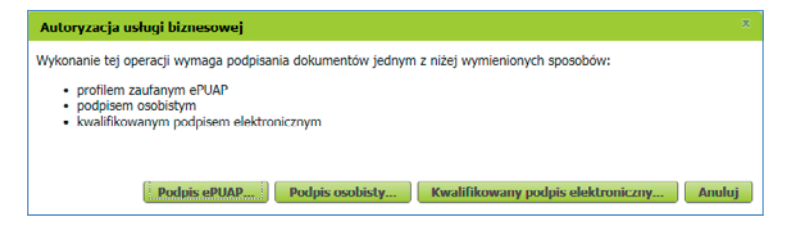

Jeśli wybierzesz [Podpis ePUAP], system przekieruje Cię na stronę <u>pz.gov.pl</u>. Upewnij się, czy w przeglądarce internetowej nie masz zablokowanych wyskakujących okienek (ang. pop-up), np. przez wtyczkę Adblock. Jeśli tak, to dodaj stronę <u>pz.gov.pl</u> do wyjątków.

Jeżeli wybierzesz [Kwalifikowany podpis elektroniczny], system uruchomi aplet podpisu certyfikatem kwalifikowanym.

Jeżeli chcesz podpisać dokumenty e-dowodem, wybierz opcję [Podpis osobisty]. Aby móc korzystać z elektronicznych funkcji e-dowodu, musisz mieć odpowiedni czytnik i oprogramowanie do jego obsługi.

Krok 8 - Pobierz dowód wysłania dokumentów

Gdy podpiszesz dokumenty, zostaną one automatycznie do nas wysłane.

| 🚹 Dokumenty zostały wysłane. |    |
|------------------------------|----|
|                              |    |
|                              |    |
|                              | ОК |

Wyświetli się potwierdzenie wysłania zestawu dokumentów i otrzymasz Urzędowe Poświadczenie Przedłożenia (UPP). Kliknij [OK] w oknie komunikatu – wysłany zestaw zostanie przeniesiony do **Dokumentów wysłanych**. W zakładce [Dokumenty. Dokumenty ubezpieczeniowe]  $\rightarrow$  [Dokumenty wysłane] możesz podejrzeć wysłany zestaw i UPP. Możesz te dokumenty eksportować do pliku KEDU lub wydrukować.

Z tego poziomu możesz podejrzeć kartotekę ubezpieczonego, a następnie wykonać inne operacje związane ze zgłoszonym ubezpieczonym.

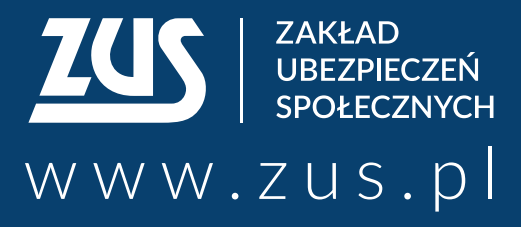

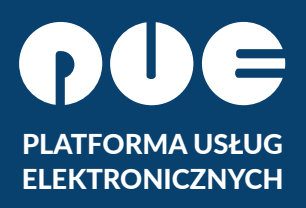

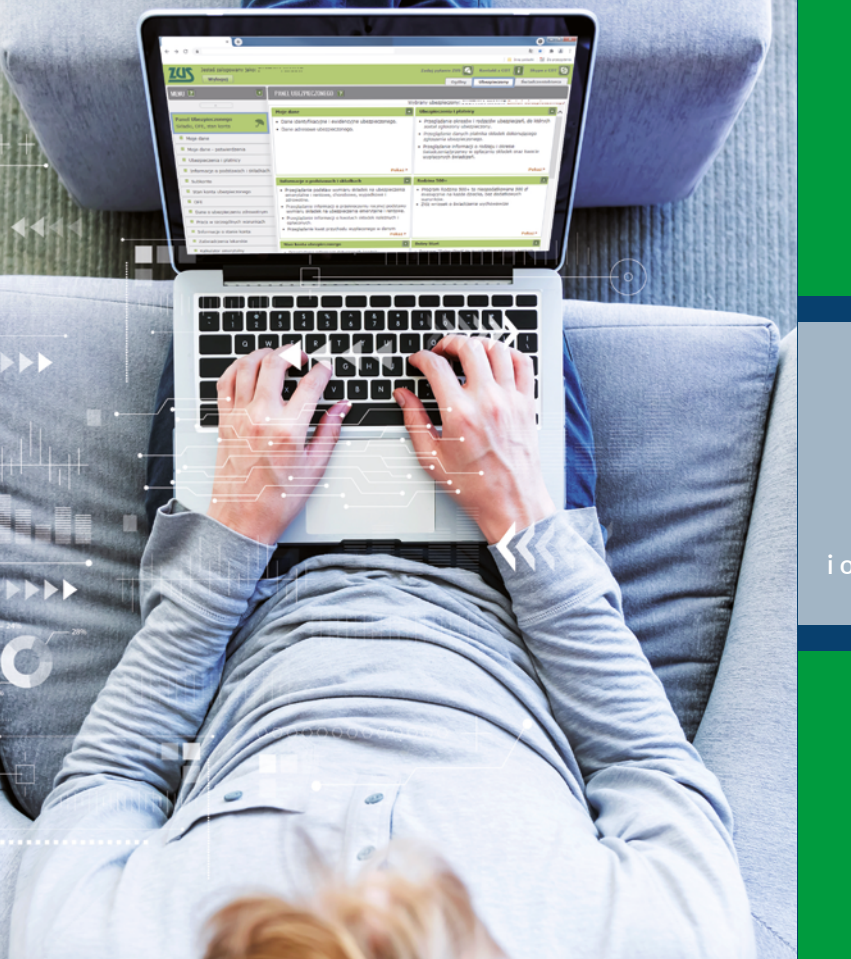

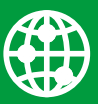

załatwiaj sprawy w ZUS przez internet

|     |  |    | Ξ |
|-----|--|----|---|
|     |  |    |   |
|     |  |    |   |
|     |  |    |   |
|     |  |    |   |
|     |  | ۰. |   |
| . 1 |  |    | - |

elektronicznie wysyłaj wnioski i odbieraj odpowiedzi

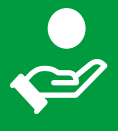

sprawdź stan swojego konta w ZUS

- Centrum Obsługi Telefonicznej ZUS:
  - 22 560-16-00 dla tel. komórkowych i stacjonarnych koszt połączenia według umowy klienta z operatorem telekomunikacyjnym
  - e-mail: cot@zus.pl
- **E-wizyta** (wideorozmowa z pracownikiem ZUS): www.zus.pl/e-wizyta